# Importing data using the Produmex import tool

The import tool can be used to import elements through files to the Produmex system or to copy them directly from one database to another.

# Import via files

## 1. Preparation

The CSV templates for the Produmex import tool can be found in the installation zip folder, in the Templates > Import Templates subfolder.

#### 1.1. Zone

- Code: Zone code
- Name: Name of the zone
- Parentcode: Code of the warehouse the zone belongs to
- UseForZonePicking (Y/N): Can this zone be selected on the flow 'Zone picking'?

Fill in relevant data in the worksheet Zone and save the worksheet as a CSV file. The CSV file should look like this:

Code;Name;ParentCode;UseForZonePicking
Z1;Zone1;02;N
Z2;Zone2;02;Y

#### 1.2. Bin

- Code: Scancode of the bin.
- Name: Name of the bin.
- Parentcode: The code of the structure element where the bin belongs to.
- Is Active (Y/N): Is the location active?
- IsDestinationForPicking (Y/N): Can the location be selected to put products on after a picking? Is the location a 'pick and hold' location?
- CanBeLinedUp (Y/N): Can the location be lined up during a production proces (*mostly used for Tanks/ Silo's*)
- IsPickLocation: Can the location be used to perform item picking?
- IsFixedItem (Y/N): Is the location a fixed picklocation?
- CanBeReplenished (Y/N): Can the location be replenished?
- AllowCountDuringCycleCount (Y/N): Is the location allowed to be counted?

- CountAfterNumberOfDays: The number of days after the location needs to be counted again.
- MaximumLogisticUnits: The maximum number of allowed logistic units.
- ItemStorageLocationType: Defines the item storage location type. The list of item storage location types is stored in the UDT PMX\_ISLT.

Fill in relevant data in the worksheet Bin and save the worksheet as a CSV file. The CSV file should look like this:

Code;Name;ParentCode;IsActive;IsDestinationForPicking;CanBeLinedUp;Sequence; IsPickLocation;IsFixedItem;CanBeReplenished;AllowCountDuringCycleCount;Count AfterNumberOfDays;MaximumLogisticUnits;ItemStorageLocationType E01A001;E01A001;Zone1;Y;N;N;100;Y;N;N;Y;;0; A05A05;A05A05;Zone2;Y;N;N;120;Y;N;N;Y;;0;

#### 1.3. Binltem

- ParentCode: The code of the Bin location.
- ItemCode: The item code.
- MinimumNumberOfItems: The minimum quantity of the item on the location. If the quantity falls below the minimum the system will generate a replenishment order.
- MaximumNumberOfItems: The maximum quantity the location can contain of the specified item on the specified location.
- NumberOfItemsToReplenish: Quantity that should be used to replenish a fixed picklocation.

Fill in relevant data in the worksheet Bin and save the worksheet as a CSV file. The CSV file should look like this:

ParentCode;ItemCode;MinimumNumberOfItems;MaximumNumberOfItems;NumberOfItemsT oReplenish E01A001;A0001;10;999;10

#### **1.4. Customer Shelf life**

- ItemCode: The item code.
- CardCode: The cardcode of the customer.
- CountryCode: The country code for this shelf life (optional).
- ShelfLifeInDays: Shelf life for the customer for the item.

Fill in relevant data in the worksheet Customer Shelf life and save the worksheet as a CSV file. The CSV file should look like this:

ItemCode;CardCode;ShelfLifeInDays
A006;K00001;94

#### 1.5. Item zonetypes

- ItemCode: Item of the zone type
- ZoneTypeCode: The code of the Zone TYpe. The Zone Type must exist in the organizational

structure of Produmex.

Fill in relevant data in the worksheet ZoneTypes and save the worksheet as a CSV file. The CSV file should look like this:

ItemCode;ZoneTypeCode
A006;C

#### 1.6. Packaging types

- ItemCode: This itemcode must be known in SAP Business One
- PackagingTypeCode: The SAP UoM code.
- Quantity: The quantity of the inventory unit of measure
- BarcodeType: Fixed value. Possible values:
  - G: Use this value for a GTIN14 barcode type (System will do a check if it is a valid GTIN-14 barcode).
  - F: Use this value for a Free Barcode type (System will perform no check).
- Barcode: The Barcode of the Packaging Type.
- AskDuringReception:
  - N: The system will not ask the quantity in the packaging type during the reception process.
  - $_{\circ}$  Y: The system will ask the quantity in the packaging type during the reception process.
  - Remark: if the item is not managed in batches, the system will not allow a 'Y' value in this field. IdeDuringEnteringQuantity
- HideDuringEnteringQuantity
  - $\circ\,$  N: The user cannot enter how much packaging types he is receiving.
  - $\circ\,$  Y: The user can enter how many packaging types he is receiving.

Fill in relevant data in the worksheet PackagingTypes and save the worksheet as a CSV file. The CSV file should look like this:

ItemCode;PackagingTypeCode;Quantity;BarcodeType;Barcode;AskDuringReception;H ideDuringEnteringQuantity ITEM02;B0X;12;G;12345678901231;Y;N

#### **1.7. Item Batch Attributes**

- Item code: The item code.
- BatchAttributeCode: The batch attribute code. This code should exist in the PMX\_BATT UDT.
- ValueEntryOption: This will set whether he value should be asked during reception. Possible values:
  - Required: User will have to fill in the data.
  - Optional: User can skip entry of the data.
  - Hidden: This batch attribute will not be asked during reception.
- IsLinkedToBatch (Y/N): Is the batch attribute linked to a batch number?

Fill in relevant data in the worksheet Customer Shelf life and save the worksheet as a CSV file. The CSV file should look like this:

ItemCode;BatchAttributeCode;ValueEntryOption;IsLinkedToBatch
02004;COUNTRY\_OF\_ORIGIN;OPTIONAL;N
02004;MANUFACTURING\_DATE;HIDDEN;N

#### 02005;COUNTRY\_OF\_ORIGIN;REQUIRED;N

#### **1.8. Box For WAS**

- Code: The box code.
- Name: The box name.
- U\_BoxType: The box type. The box type should exist in the Box type for WAS UDT.

Fill in relevant data in the worksheet Customer Shelf life and save the worksheet as a CSV file. The CSV file should look like this:

Code,Name,U\_BoxType C1,C1,BT1 C2,C2,BT2

#### **1.9. Box Type For WAS**

- Code: The code.
- Name: The name.
- U\_BoxType: The box type.
- U\_ItemCode: The item code.
- U\_Quantity: The quantity of the item that can be stored in the given box type.
- U\_DividerType: The diveider type.
- U\_CompartmentNr: The number of compartments a box has.

Fill in relevant data in the worksheet Customer Shelf life and save the worksheet as a CSV file. The CSV file should look like this:

Code;Name;U\_BoxType;U\_ItemCode;U\_Quantity;U\_DividerType;U\_CompartmentNr C1;C1;BT1;ITEM02;25;DIV1;3

#### 1.10. Route Header

- Code: The code of the route template.
- Name: The name of the route template.
- Weekday: The code of the weekday.
- StandardLoadingDock: The loading dock assigned to the route template.

Fill in relevant data in the worksheet Customer Shelf life and save the worksheet as a CSV file. The CSV file should look like this:

Code;Name;Weekday;StandardLoadingDock
Test;Test route header;2;D2.1
Test2;Test2 route header;3;D2.1

#### 1.11. Route Line

- ParentCode: The route template code.
- CardCode: The cardcode of the customer.
- Sequence: Defines the shipping order of the route.
- ShipToCode: The ship to code of the customer.

Fill in relevant data in the worksheet Customer Shelf life and save the worksheet as a CSV file. The CSV file should look like this:

ParentCode;CardCode;Sequence;ShipToCode
Test;C00002;1;Customer 2 B
Test2;C00001;2;Customer 1
Test2;C00002;1;Customer 2 B

#### 1.12. Location PutAwayZones

- ParentCode: The code of the parent structure element.
- PutAwayZone: The code of the put away zone.
- SortPickSequenceDescending (Y/N): Are the locations belonging to the put away zone sorted by the pick sequence descending?
- Sequence: The sequence number for the put away zone.
- BelongsTo (Y/N): Does the location belong to the put away zone?

Fill in relevant data in the worksheet Customer Shelf life and save the worksheet as a CSV file. The CSV file should look like this:

ParentCode;PutAwayZone;SortPickSequenceDescending;Sequence;BelongsTo
A11;Z1;Y;1;N
AA10;Z1;Y;2;N
AA10;Z4.1;Y;3;N
AA10;Z4;Y;4;N

#### 2. Import tool

The import tool can be found in the installation folder of the Produmex tools:

| 👪   🛃 🚺 =                        | Application Tools                                                   | Produmex Tools     |                 | -                |            |
|----------------------------------|---------------------------------------------------------------------|--------------------|-----------------|------------------|------------|
| File Home                        | Share View Manage                                                   |                    |                 |                  | ~ <b>?</b> |
| € ∋ - ↑ 🎚                        | → This PC → Local Disk (C:) → Program Files (x86) → Produmex → Prod | lumex Tools        | ✓ C Searc       | h Produmex Tools | Q,         |
| 🔆 Favorites                      | Name                                                                | Date modified      | Туре            | Size             | ^          |
|                                  | Produmex.Sbo.Logex.Tools.FTPTool.exe                                | 10/4/2016 9:47 AM  | CONFIG File     | 6 KB             |            |
| 🜏 Homegroup                      | 🐏 Produmex.Sbo.Logex.Tools.FTPTool                                  | 10/4/2016 8:28 AM  | Program Debug D | 34 KB            |            |
|                                  | Produmex.Sbo.Logex.Tools.GenerateDocs                               | 10/4/2016 8:28 AM  | Application     | 26 KB            |            |
| 🖳 This PC                        | Produmex.Sbo.Logex.Tools.GenerateDocs.exe                           | 10/4/2016 9:47 AM  | CONFIG File     | 2 KB             |            |
|                                  | Produmex.Sbo.Logex.Tools.GenerateDocs                               | 10/4/2016 8:28 AM  | Program Debug D | 32 KB            |            |
| 年 Network                        | Produmex.Sbo.Logex.Tools.ImportInitialSAPStockTool                  | 10/4/2016 8:28 AM  | Application     | 52 KB            |            |
|                                  | Produmex.Sbo.Logex.Tools.ImportInitialSAPStockTool.exe              | 10/4/2016 9:47 AM  | CONFIG File     | 4 KB             |            |
|                                  | Produmex.Sho.Logex.Tools.ImportInitialSAPStockTool                  | 10/4/2016 8:28 AM  | Program Debug D | 40 KB            |            |
|                                  | Produmex.Sbo.Logex.Tools.ImportTool                                 | 10/4/2016 8:28 AM  | Application     | 89 KB            |            |
|                                  | Produmex.Sbo.Logex.Tools.ImportTool.exe                             | 10/12/2016 1:29 PM | CONFIG File     | 4 KB             |            |
|                                  | 🐏 Produmex.Sbo.Logex.Tools.ImportTool                               | 10/4/2016 8:28 AM  | Program Debug D | 100 KB           |            |
|                                  | Produmex.Sbo.Logex.Tools.InterfacingTool                            | 10/4/2016 8:28 AM  | Application     | 22 KB            |            |
|                                  | Produmex.Sbo.Logex.Tools.InterfacingTool.exe                        | 10/4/2016 9:47 AM  | CONFIG File     | 4 KB             |            |
|                                  | 🐏 Produmex.Sbo.Logex.Tools.InterfacingTool                          | 10/4/2016 8:28 AM  | Program Debug D | 82 KB            |            |
|                                  | Produmex.Sbo.Logex.Tools.ReplenishTool                              | 10/4/2016 8:28 AM  | Application     | 9 KB             | ~          |
| 76 items 1 item selected 89.0 KB |                                                                     |                    |                 |                  |            |

Launch the import tool by executing Produmex.Sbo.Logex.Tools.ImportTool.exe. To define the destination database, select a connection string from the 'Connection 'dropdown list. The selected connection string will connect the database to the tool. After the connection string has been selected, the system displays the connected database.

| Import Tool |                       |                          |
|-------------|-----------------------|--------------------------|
| Connection  | SboConnectionString 🗸 | Database: TEST_PMX_trunk |

#### 2.1. Import Zones, Bins or BinItems

• 1. Browse to the CSV file and select the type in the 'Type' Combo Box.

2016/11/19 21:44

7/12

| Import Tool                                  |                                                |        |                                |  |
|----------------------------------------------|------------------------------------------------|--------|--------------------------------|--|
| Connection                                   | SboConnectionString V Database: TEST_PMX_trunk |        |                                |  |
| File Location                                |                                                | Browse | Import Localization            |  |
| File Location                                |                                                | Browse | Import OSE objects (.xml)      |  |
| File Location                                | C:\Documents\zone.csv                          | Browse | Import OSE objects (.csv)      |  |
| Туре                                         | Zone                                           |        |                                |  |
| -Convert Langua                              | jeFile XML-CSV                                 |        |                                |  |
| XML File                                     |                                                | E      | Browse                         |  |
| CSV File                                     |                                                | E      | Browse LanguageCode:           |  |
|                                              |                                                |        | Convert                        |  |
| Copy data from s                             | ource to destination DB                        |        |                                |  |
| Source database                              | ✓                                              |        |                                |  |
| Destination datab                            | ase 🗸                                          |        |                                |  |
| Copy Stock                                   |                                                |        |                                |  |
|                                              | Get data                                       |        |                                |  |
| Quality status                               | Copy Stock                                     |        |                                |  |
| Pricelist                                    |                                                |        |                                |  |
| File Location                                |                                                | Browse | Item - CardCode/Shelf Life     |  |
| File Location                                |                                                | Browse | Item - Zone Types              |  |
| File Location                                |                                                | Browse | Item - Packaging Types         |  |
| File Location                                |                                                | Browse | Item - Batch Attributes        |  |
| File Location                                |                                                | Browse | Import BoxType by Item for WAS |  |
| File Location                                |                                                | Browse | Import Box for WAS             |  |
| File Location - route template header Browse |                                                |        |                                |  |
| File Location - rou                          | te template line                               | Browse | import Noute Templates (.CSV)  |  |
| File Location                                |                                                | Browse | Import Put away zones          |  |
| Туре                                         |                                                |        |                                |  |
|                                              |                                                |        |                                |  |
|                                              |                                                |        |                                |  |

- 2. Press the button 'Import OSE objects (.csv)'.
- 3. The application will show you that the import is finished at the bottom of the screen.

# **2.2.** Import Customer Shelf lifes, Zone types, Packaging types, Item Batch Attributes, Box For WAS, Box type for WAS

• 1. Browse to the CSV file next to the corresponding button.

| Connection       StoConnectionString       Database: TEST_PMX_trunk         File Location       Browse       Import Localization         File Location       Browse       Import OSE objects (.xml)         File Location       Browse       Import OSE objects (.cov)         Type       •       Convert LanguageFile XML/CSV         XML File       Browse       Import OSE objects (.cov)         CSV File       Browse       LanguageCode:         Copy data from source to destination DB       Convert         Copy Stock       Get data       •         Copy Stock       Get data       •         File Location       Browse       Item - CandCodalShelf Life         File Location       Browse       Item - Zone Types         File Location       Browse       Item - Zone Types         File Location       Browse       Item - Zone Types         File Location       Browse       Item - Zone Types         File Location       Browse       Item - Batch Attributes         File Location       Browse       Item - Batch Attributes         File Location       Browse       Import BoxType by Item for VMAS         File Location       Browse       Import BoxType by Item for VMAS         File Location - noute t                                                                                                    | Import Tool        |                                                |        |                                |
|----------------------------------------------------------------------------------------------------|--------------------|------------------------------------------------|--------|--------------------------------|
| File Location       Browse       Import Localization         File Location       Browse       Import OSE objects (xml)         Type         Browse       Import OSE objects (cev)         Type           Browse       Import OSE objects (cev)         Type           Browse             Corvert LanguageFile XML/CSV         Browse               CSV File         Browse </td <td>Connection</td> <td>SboConnectionString V Database: TEST_PMX_trunk</td> <td></td> <td></td>                                                                                                    | Connection         | SboConnectionString V Database: TEST_PMX_trunk |        |                                |
| File Location Browse Import OSE objects (xml)   File Location Browse Import OSE objects (csv)   Type       Corvert LanguageFile XML-CSV Browse     XhL File Browse     CSV File Browse     Copy data from source to destination DB     Source database     Copy data from source to destination DB   Source database     Copy data from source to destination DB   Source database     Copy Stock     Get data     Copy Stock     File Location Copy Stock   File Location Copy Stock   File Location     File Location     File Location /</td <td>File Location</td> <td></td> <td>Browse</td> <td>Import Localization</td>                                                                                                    | File Location      |                                                | Browse | Import Localization            |
| File Location       Browse       Import DSE objects (.csv)         Type       •         Convert LanguageFile XMLCSV       Browse       •         XML File       Browse       •         CSV File       Browse       •         Copy data from source to destination D8       •       •         Source database       •       •         Destination database       •       •         Copy Stock       Get data       •         Copy Stock       •       •         Guality status       •       •         Pricelat       •       •         File Location       Copy Stock       Copy OSE         File Location       Copy Stock       •         File Location       Enswee       Item - CardCode/Shaff Life         File Location       C/Documents'packaging_types cev       Browsee       Item - Packaging Types         File Location       C/Documents'packaging_types cev       Browsee       Item - Batch Attributes         File Location       Ensowse       Import BoxType by Item for WAS         File Location       Ensowse       Import BoxType by Item for WAS         File Location       Ensowse       Import BoxType tor WAS         File Location                                                                                                    | File Location      |                                                | Browse | Import OSE objects (.xml)      |
| Type Convert LanguageFile XMLCSV XML File Browse CSV File Browse LanguageCode: Convert Copy data from source to destination DB Source database Copy Stock Copy Stock Copy Stock Copy Stock Copy Stock Copy Stock Copy Stock Copy Stock File Location File Location C-\Documents'packaging_types.csv File Location File Location File                                                                                                    | File Location      |                                                | Browse | Import OSE objects (.csv)      |
| Convert LanguageFile XML-CSV XML File CSV File Browse LanguageCode: Convert Copy data from source to destination DB Source database Copy Stock Copy Stock Copy Stock Copy Stock Copy Stock Copy Stock File Location Copy Stock File Location Convert Copy Stock File Location Convert File Location Convert File Location Convert File Loc                                                                                                    | Туре               |                                                |        |                                |
| XML File       Browse       ✓         CSV File       Browse       LanguageCode:         Copy data from source to destination DB       Convert         Source database       ✓         Destination database       ✓         Copy Stock       Copy Stock         Get data       Copy Stock         Quality status       ✓         Pricelist       ✓         File Location       Browse         Item - CardCode/Shelf Life         File Location       Browse         File Location       Browse         File Location       C^Documents'spackaging_types.csv         Browse       Item - Packaging Types         File Location       Browse       Item - Batch Attributes         File Location       Browse       Import Box Type by Item for VIAS         File Location       Browse       Import Box for VIAS         File Location       Browse       Import Box for VIAS         File Location - route template header       Browse       Import Box for CVIAS         File Location - route template ine       Browse       Import Route Templates (.csv)                                                                                                    | Convert Langua     | igeFile XML-CSV                                |        |                                |
| CSV File       Browse       LanguageCode::         Copy data from source to destination DB         Source database <ul> <li>Copy Stock</li> <li>Get data</li> <li>Copy Stock</li> <li>Get data</li> <li>Copy Stock</li> <li>Copy Stock</li> <li>Copy Stock</li> <li>Copy Stock</li> <li>Get data</li> <li>Copy Stock</li> <li>Fice Location</li> <li>Copy Stock</li> <li>File Location</li> <li>Chocuments'ipackaging_types.csv</li> <li>File Location</li> <li>Chocuments'ipackaging_types.csv</li> <li>Browse</li> <li>Item - Packaging Types</li> <li>File Location</li> <li>Enoremotion</li> <li>Browse</li> <li>Item - Batch Attributes</li> <li>File Location</li> <li>Enoremotion</li> <li>Browse</li> <li>Import Box for WAS</li> <li>File Location - route template header</li> <li>Browse</li> <li>Import Route Templates (.csv)</li> <li>File Location - route template header</li> <li>Browse</li> <li>Import Route Templates (.csv)</li> <li>File Location - route template header</li> <li>Browse</li> <li>Import Route Templates (.csv)</li> <li>File Location - route template ine</li> <li>Browse</li> <li>Import Route Templates (.csv)</li> <li>File Location - route template ine</li> <li>Browse</li> <li>Import Route Templates (.csv)</li> <li>File Location - route template ine</li> <li>Browse</li> <li>Browse</li> <li>Contemplate (.csv)</li> <li>File Location - route template ine</li> <li>Browse</li> <li>Contemplate (.csv)</li> <li>File Location - route template ine</li> <li>Browse</li> <li>Contemplate (.csv)</li> <li>File Location - route template ine</li> <li>File Location - route template (.csv)</li> <li>File L</li></ul>                                                                                                    | XML File           |                                                |        | Browse                         |
| Convert   Copy data from source to destination DB   Source database   Destination database   Copy Stock   Get data   Copy Stock   Get data   Copy Stock   Pricelist   Pricelist   File Location   C'\Documents\packaging_types.csv   File Location   C'\Documents\packaging_types.csv   File Location   File Location   File Location   File Location   File Location   File Location   Copy Stock   File Location   Import BoxType by Item for WAS   File Location   File Location   File Location   Import BoxType by Item for WAS   File Location   File Location  <                                                                                                    | CSV File           |                                                |        | Browse LanguageCode:           |
| Copy data from source to destination DB<br>Source database<br>Copy Stock<br>Copy Stock<br>Copy Stock<br>Copy Stock<br>Copy Stock<br>Copy Stock<br>Pricelist<br>File Location<br>File Location<br>C:\Documents\packaging_types.csv<br>File Location<br>C:\Documents\packaging_types.csv<br>Browse<br>Item - CardCode/Shelf Life<br>Browse<br>Item - CardCode/Shelf Life<br>Browse<br>Item - CardCode/Shelf Life<br>Browse<br>Item - CardCode/Shelf Life<br>Browse<br>Item - Packaging Types<br>File Location<br>File Location<br>File Locati |                    |                                                |        | Convert                        |
| Source database                                                                                                    | Copy data from     | source to destination DB                       |        |                                |
| Destination database          Copy Stock       Copy OSE         Quality status          Pricelist          File Location       Browse         Item - CardCode/Shelf Life         Browse       Item - CardCode/Shelf Life         File Location       Browse         File Location       C:\Documents\packaging_types.csv         File Location       C:\Documents\packaging_types.csv         Browse       Item - Packaging Types         File Location       Browse         Item - Batch Attributes       Browse         File Location       Browse         Import Box Type by Item for WAS       Browse         File Location - route template header       Browse         File Location - route template header       Browse         File Location - route template line       Browse                                                                                                    | Source database    | e V                                            |        |                                |
| Copy Stock       Copy OSE         Quality status <ul> <li>Copy Stock</li> <li>Copy OSE</li> </ul> File Location       Browse       Item - CardCode/Shelf Life         File Location       Browse       Item - Zone Types         File Location       C:\Documents\packaging_types.csv       Browse       Item - Packaging Types         File Location       C:\Documents\packaging_types.csv       Browse       Item - Packaging Types         File Location       Browse       Item - Batch Attributes       Import BoxType by Item for WAS         File Location       Browse       Import BoxType by Item for WAS       Import Box Type by Item for WAS         File Location - route template header       Browse       Import Box for WAS         File Location - route template header       Browse       Import Route Templates (.csv)                                                                                                    | Destination data   | base V                                         |        |                                |
| Get data       Copy OSE         Quality status <ul> <li>Copy OSE</li> </ul> Pricelist         File Location       Browse       Item - CardCode/Shelf Life         File Location       Browse       Item - Zone Types         File Location       C'\Documents\packaging_types.csv       Browse       Item - Packaging Types         File Location       C'\Documents\packaging_types.csv       Browse       Item - Batch Attributes         File Location       Browse       Item - Batch Attributes       Import BoxType by Item for W/AS         File Location       Browse       Import BoxType by Item for W/AS       Import Box for W/AS         File Location - route template header       Browse       Import Box for W/AS         File Location - route template header       Browse       Import Route Templates (.csv)                                                                                                    | Copy Stock         |                                                |        |                                |
| Quality status       COPY Stock         Pricelist       Item - CardCode/Shelf Life         File Location       Browse       Item - CardCode/Shelf Life         File Location       Browse       Item - Zone Types         File Location       C:\Documents\packaging_types.csv       Browse       Item - Packaging Types         File Location       C:\Documents\packaging_types.csv       Browse       Item - Packaging Types         File Location       Browse       Item - Batch Attributes         File Location       Browse       Import BoxType by Item for WAS         File Location - route template header       Browse       Import Box for WAS         File Location - route template header       Browse       Import Route Templates (.csv)                                                                                                    |                    | Get data Copy OSE                              |        |                                |
| Pricelist         File Location         Browse       Item - CardCode/Shelf Life         File Location       Browse         File Location       Browse         File Location       C^Documents\packaging_types.csv         Browse       Item - Packaging Types         File Location       Browse         File Location       Browse         Item - Batch Attributes         File Location       Browse         Import Box Type by Item for WAS         File Location - route template header       Browse         File Location - route template header       Import Route Templates (.csv)                                                                                                    | Quality status     |                                                |        |                                |
| File Location       Browse       Item - CardCode/Shelf Life         File Location       Browse       Item - Zone Types         File Location       C:\Documents\packaging_types.csv       Browse       Item - Packaging Types         File Location       Browse       Item - Batch Attributes         File Location       Browse       Import BoxType by Item for WAS         File Location       Browse       Import Box for WAS         File Location - route template header       Browse       Import Route Templates (.csv)                                                                                                    | Pricelist          |                                                |        |                                |
| File Location       Browse       Item - Zone Types         File Location       C:\Documents\packaging_types.csv       Browse       Item - Packaging Types         File Location       Browse       Item - Batch Attributes         File Location       Browse       Import BoxType by Item for WAS         File Location       Browse       Import Box for WAS         File Location - route template header       Browse       Import Box for WAS         File Location - route template line       Browse       Import Route Templates (.csv)                                                                                                    | File Location      |                                                | Browse | Item - CardCode/Shelf Life     |
| File Location       C:\Documents\packaging_types.csv       Browse       Item - Packaging Types         File Location       Browse       Item - Batch Attributes         File Location       Browse       Import BoxType by Item for WAS         File Location       Browse       Import Box for WAS         File Location - route template header       Browse       Import Box for WAS         File Location - route template line       Browse       Import Route Templates (.csv)                                                                                                    | File Location      |                                                | Browse | Item - Zone Types              |
| File Location     Browse     Item - Batch Attributes       File Location     Browse     Import BoxType by Item for WAS       File Location     Browse     Import Box for WAS       File Location - route template header     Browse     Import Box for WAS       File Location - route template header     Browse     Import Route Templates (.csv)                                                                                                    | File Location      | C:\Documents\packaging_types.csv               | Browse | Item - Packaging Types         |
| File Location     Browse     Import BoxType by Item for WAS       File Location     Browse     Import Box for WAS       File Location - route template header     Browse     Import Route Templates (.csv)       File Location - route template line     Browse     Import Route Templates (.csv)                                                                                                    | File Location      |                                                | Browse | Item - Batch Attributes        |
| File Location     Browse     Import Box for WAS       File Location - route template header     Browse     Import Route Templates (.csv)       File Location - route template line     Browse     Import Route Templates (.csv)                                                                                                    | File Location      |                                                | Browse | Import BoxType by Item for WAS |
| File Location - route template header     Browse       File Location - route template line     Browse                                                                                                    | File Location      |                                                | Browse | Import Box for WAS             |
| File Location - route template line Browse                                                                                                    | File Location - ro | ute template header                            | Browse |                                |
|                                                                                                    | File Location - ro | ute template line                              | Browse | Import Route Templates (.csv)  |
| File Location Browse Import Put away zones                                                                                                    | File Location      |                                                | Browse | Import Put away zones          |
| Type 🔹                                                                                                    | Туре               | ▼                                              |        |                                |
|                                                                                                    |                    |                                                |        |                                |

- 2. Click on the button.
- 3. The application will show you that the import is finished at the bottom of the screen.

#### 2.3. Import RouteTemplate

• 1. Browse the Route Header .csv file in the 'Route Template Header' field and browse the Route Line .csv file in the 'Route Template Line' field.

2016/11/19 21:44

9/12

| Import Tool         |                                                        |                                |
|---------------------|--------------------------------------------------------|--------------------------------|
| Connection          | SboConnectionString                                    |                                |
| File Location       | Brows                                                  | e Import Localization          |
| File Location       | Brows                                                  | Import OSE objects (.xml)      |
| File Location       | Brows                                                  | e Import OSE objects (.csv)    |
| Туре                | ▼                                                      |                                |
| Convert Langua      | geFile XML-CSV                                         |                                |
| XML File            |                                                        | Browse                         |
| CSV File            |                                                        | Browse LanguageCode:           |
|                     |                                                        | Convert                        |
| Copy data from s    | ource to destination DB                                |                                |
| Source database     | ✓                                                      |                                |
| Destination datab   | ase V                                                  |                                |
| Copy Stock          |                                                        |                                |
|                     | Get data Conv. Stock Copy OSE                          |                                |
| Quality status      |                                                        |                                |
| Pricelist           |                                                        |                                |
| File Location       | Brows                                                  | tem - CardCode/Shelf Life      |
| File Location       | Brows                                                  | se Item - Zone Types           |
| File Location       | Brows                                                  | e Item - Packaging Types       |
| File Location       | Brows                                                  | e Item - Batch Attributes      |
| File Location       | Brows                                                  | Import BoxType by Item for WAS |
| File Location       | Brows                                                  | e Import Box for WAS           |
| File Location - rou | te template header C:\Documents\route_header.csv Brows | e                              |
| File Location - rou | te template line C:\Documents\route_line.csv Brows     | Import Route Templates (.csv)  |
| File Location       | Brows                                                  | e Import Put away zones        |
| Туре                |                                                        |                                |
|                     |                                                        |                                |
|                     |                                                        | .::                            |

- 2. Click on the button 'Import Route Templates (.csv)'.
- 3. The application will show you that the import is finished at the bottom of the screen

#### 2.4. Import Location PutAwayZones

• 1. Browse to the CSV file next to the button 'Import Put away zones'. Select the type from the 'Type' combobox.

| Import Tool         |                                                |        |                                |
|---------------------|------------------------------------------------|--------|--------------------------------|
| Connection          | SboConnectionString V Database: TEST_PMX_trunk |        |                                |
| File Location       |                                                | Browse | Import Localization            |
| File Location       |                                                | Browse | Import OSE objects (.xml)      |
| File Location       |                                                | Browse | Import OSE objects (.csv)      |
| Туре                |                                                |        |                                |
| Convert Langua      | geFile XML-CSV                                 |        |                                |
| XML File            |                                                |        | Browse                         |
| CSV File            |                                                |        | Browse LanguageCode:           |
| - Convidata from 4  | nume to destination DR                         |        | Control                        |
| Source database     |                                                |        |                                |
| Destination data    | Jase V                                         |        |                                |
| Copy Stock          |                                                |        |                                |
|                     | Get data                                       |        |                                |
| Quality status      | Copy Stock                                     |        |                                |
| Pricelist           |                                                |        |                                |
| File Location       |                                                | Browse | Item - CardCode/Shelf Life     |
| File Location       |                                                | Browse | Item - Zone Types              |
| File Location       |                                                | Browse | Item - Packaging Types         |
| File Location       |                                                | Browse | Item - Batch Attributes        |
| File Location       |                                                | Browse | Import BoxType by Item for WAS |
| File Location       |                                                | Browse | Import Box for WAS             |
| File Location - roo | ite template header                            | Browse | Import Pouto Tomolaton ()      |
| File Location - roo | ite template line                              | Browse | Import Route Templates (.CsV)  |
| File Location       | C:\Documents\location_put_away_zones.csv       | Browse | Import Put away zones          |
| Туре                | Bin                                            |        |                                |
|                     |                                                |        |                                |
|                     |                                                |        |                                |

- 2. Click on the button 'Import Put away zones'.
- 3. The application will show you that the import is finished at the bottom of the screen.

# Copy data

#### 1. Select the source and destination database

Launch the import tool by cexecuting Produmex.Sbo.Logex.Tools.ImportTool.exe. To define the source database, select a connection string from the 'Source database 'dropdown list. To define the destination database, select a connection string from the 'Destination database' dropdown list.

| Copy data from source to destination DB |                           |   |                       |  |  |  |
|-----------------------------------------|---------------------------|---|-----------------------|--|--|--|
| Source database                         | SboConnectionString       | ~ | Database: TEST_PMX_60 |  |  |  |
| Destination database                    | SboConnectionString_empty | ~ | Database: EMPTY       |  |  |  |

The selected connection strings will connect the databases to the tool. After the connection string have been selected, the system displays the connected databases.

## 2. Copy

Press the 'Copy OSE' button to copy PMX created structure elements from the Organizational Structure of the source database and import them to the destination database.

# 3. Copy Stock

Click on the 'Get data' button. Then select a quality status from the 'Quality status' dropdown list. Every quality status defined for the database will be listed. Then select a price list from the 'Pricelist' dropdown list. Every price list will be listed. The selected quality status and price list will be applied to the stocks imported in the destination database. Press the 'Copy Stock' button to import the stock with the previously defined parameters from the source database to the destination database.

| Import Tool              |                             |                       |        |                                |
|--------------------------|-----------------------------|-----------------------|--------|--------------------------------|
| Connection Sbo           | Connection String V Datab   | pase: TEST_PMX_60     |        |                                |
| File Location            |                             |                       | Browse | Import Localization            |
| File Location            |                             |                       | Browse | Import OSE objects (.xml)      |
| File Location            |                             |                       | Browse | Import OSE objects (.csv)      |
| Туре                     | •                           |                       |        |                                |
| Convert LanguageFile     | a XML-CSV                   |                       |        |                                |
| XML File                 |                             |                       | B      | rowse 🗸 🗸                      |
| CSV File                 |                             |                       | В      | rowse LanguageCode:            |
|                          |                             |                       |        | Convert                        |
| Copy data from source    | e to destination DB         |                       |        |                                |
| Source database          | SboConnectionString V       | Database: TEST_PMX_60 |        |                                |
| Destination database     | SboConnectionString_empty V | Database: EMPTY       |        |                                |
| Copy Stock               | Get data                    | Copy OSE              |        |                                |
| Quality status RE        | LEASED                      |                       |        |                                |
| Pricelist Price          | ce List 01 (1) 🔻            |                       |        |                                |
| File Location            |                             | ·                     | Browse | Item - CardCode/Shelf Life     |
| File Location            |                             |                       | Browse | Item - Zone Types              |
| File Location            |                             |                       | Browse | Item - Packaging Types         |
| File Location            |                             |                       | Browse | Item - Batch Attributes        |
| File Location            |                             |                       | Browse | Import BoxType by Item for WAS |
| File Location            |                             |                       | Browse | Import Box for WAS             |
| File Location - route te | mplate header               |                       | Browse | Impact Pauto Templates ( equi) |
| File Location - route te | mplate line                 |                       | Browse | Import Route Templates (.csv)  |
| File Location            |                             |                       | Browse | Import Put away zones          |
| Туре                     | ▼                           |                       |        |                                |
|                          |                             |                       |        | .:                             |
|                          |                             |                       |        |                                |

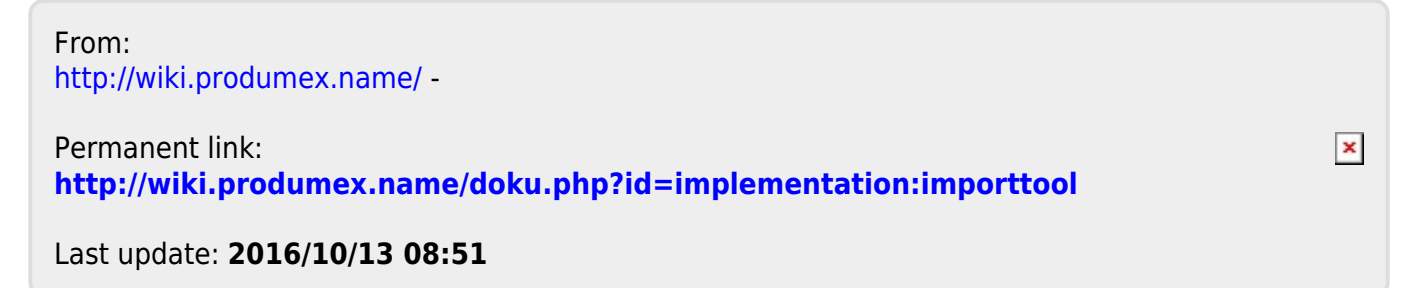